## **Billing loads**

After you have created your loads in Dispatch, they are available to be billed. Talk to your support technician if you want only delivered loads to show in your billing screen.

Click the Billing option on your Dispatch Menu. Select "Approve Loads for Billing".

| TMS Dispatch for DEMO COMPANY |         |             |         |       |           |             |            |  |  |  |  |
|-------------------------------|---------|-------------|---------|-------|-----------|-------------|------------|--|--|--|--|
| Operations                    | Billing | Settlements | Reports | SeTup | Utilities | Admin Tools | Quick Call |  |  |  |  |
| l                             | ~       |             |         |       |           |             |            |  |  |  |  |
|                               |         |             |         |       |           |             |            |  |  |  |  |

Your browser will display all of your unbilled loads.

| d # mu.a                                                                                                    | DEPT   | N  | 10  | Apent   | Ship City    | St  | PidDlar  | Carse, City   | St  | OrpDte   | Truck. | True   | Drivname        | Carr    | AMT     | Trap #      |
|----------------------------------------------------------------------------------------------------|--------|----|-----|---------|--------------|-----|----------|---------------|-----|----------|--------|--------|-----------------|---------|---------|-------------|
| 0364 SIEWI                                                                                                    | BD     | 10 | N   | SEWE    | WAMEGO       | KS  | 03/26/08 | AURORA        | 11  | 03/27/08 | 448    | 4820   | Gette, Gustavo  | 1       | 975.00  | T- 90939-A  |
| 00367 VIDER                                                                                                    | YAN    |    |     | SERVER. | BURNS HARBOR | 24  | 03/17/08 | LOWEL         | IN  | 03/17/08 | 285    | 7023   | KEENE, HARRY    |         | 400.00  | 0-100367-A  |
| 00374 NATES                                                                                                    | 250    |    | N   | R0801   | HENRIHIS     | TN: | 02/26/08 | PRAMO IN PARK | п   | 03/27/08 | 447    | 6051   | Wedekind, Lee   |         | 875.00  | T-90958-A   |
| 00398 MRUHU                                                                                                    | ( 90   |    | N   | LORSIN  | CHICAGO      | L   | 02/26/08 | CHECAGO       | 1   | 02/26/08 | 721    | 6074   | DAMELCZYK, RD   |         | 500.00  | 0-90967-A   |
| 00401 WHEW                                                                                                    | 1 90   |    | 1   | PALLET  | ELKHART      | 24  | 02/27/08 | ALRORA        | n.  | 02/27/58 | 349    | 6078   | SPRIGGS, KEYPET |         | 650.00  | 0-90973-A   |
| 100415 CONGI                                                                                                    | N LEG  |    | N   | PALAPE  | GARY         | 24  | 02/27/08 | SCHERERVILLE  | DV. | 02/27/08 | 413    | 4857   | ROMERO, JOSE    |         | 400.00  | O-90971-A   |
| 00422 533,40                                                                                                    | 20     |    | ¥   | TOMRE   | LANCASTER    | NY  | 02/27/06 | MICHIGAN CITY | IN  | 02/29/08 | 150    | 7040   | HORFBEAK, FRAN  |         | 2000.00 | 0-90976-A   |
| 100424 MANST                                                                                                    | V TMS  |    |     | TOMRE   | 5800         | N   | 11       | AX25          | N.  | 11       | 285    | 7023   | KEENE, HARRY    |         | 1200.00 | 5-300424-A  |
| 00425 MANS                                                                                                    | V THE  |    |     | TOMIE   | SBEND        | 24  | 11       | AXES          | 4   | 11       | 285    | 7025   | KEENE, HARRY    |         | 1200.00 | 0-100425-A  |
| 00429 ASAME                                                                                                    | A THIS |    | N   | V.      | MORRISVALE   | PA  | 11       | DORESTOWN     | PA  | 11       | 285    | 7023   | KEENE, HARRY    |         | 0.00    | 8-100429-A  |
| 00430 118FT                                                                                                    | THS.   |    | N   | OPEN    | FLINT        | n.  | 11       | DONESTOWN     | PA  | 11       | 285    | 7023   | KEENE, HARRY    |         | 0.00    | 0-100430-A  |
| 00431 11071                                                                                                    | LTL.   |    | N   | V       | FUNT         | TX. | 11       | IROCKLYN      | NY  | 11       | 0      | Store- | Janin, Dodo     | 105NID  | 0.00    | 8-100411-A  |
| 54861 O3680.                                                                                                    | THE    |    | m   | PALLEPI | CHECADO      | E   | 125      | E CHECAGO     | IN. | 11       | 311    | 60.44  | ATCHISON, JIM   |         | 465.00  | 0- 9999-A   |
| 54012 02883.                                                                                                    | TMS    |    |     | PALEPE  | CHECAGO      | 1   | 11       | E CHECAGO     | DI. | 11       | 311    | 8044   | ATCHESON, JIM   |         | 405.00  | 0- 9999-A   |
| 54964 01883                                                                                                    | THE    |    |     | PALLPI  | CHICAGO      | 1   | 11       | E CHECAGO     | Di  | 11       | 149    | 0      | SPRICES, KENNET |         | 455.00  | Q-354864 A  |
| 54865 03883.                                                                                                    | THE    |    |     | PALLES  | CHECAGO      | L   | 11       | E CHECAGO     | 191 | 11       | 311    | 6044   | ATCHESON, JIM   |         | 455.00  | 0- 9999-A   |
| 54871 ALLHD                                                                                                    | THS    |    |     | PAULPE  | HIGHLAND     | 24. | 11       | MURFREESBORD  | TH  | 11       | 0      |        |                 | 100EBC  | 800.008 | 8-35-4871-4 |
| 55055 A&AM                                                                                                    | A 1145 |    | N   | U TNS   | MORRISVILLE  | PA  | 06/26/13 | LONDON        | ON  | 06/27/13 | 7777   | 4838   | ONE. DRIV       | 100000  | 1537.65 | 0-777779-A  |
| 55057 A5444                                                                                                    | A THIS |    |     | TMS     | MORRISVILLE  | PA  | 06/26/13 | LONDON        | ON  | 06/27/13 | 7777   | 4838   | ONE DRIV        |         | 500.00  | 0-777779-A  |
| 155050 LIBPT                                                                                                    | THE    |    | N   | N THIS  | FLINT        | TX. | 06/26/13 | MURPREESECRO  | TN  | D4/27/13 | 726    | 8300   | Gertia, Gustavo |         | 500.00  | 0-777780-8  |
| 155060 11FT                                                                                                    | TME    |    | N   | V THE   | FLINT        | n   | 11       | LOUISVILLE    | KY. | 11       | 1      | R302.  | Depp. Johnny    |         | 500.00  | 0-777781-A  |
| 55061 GYAR                                                                                                    | 116    |    | N   | I THIS  | FT MYERS     | 6   | 11       | GOODLAND      | m   | 11       | 140    | 8300   | Garda, Gustavo  |         | 500.00  | 0-777792-A  |
| 83062 110FT                                                                                                    | EDI    |    |     | 1745    | FT MIERS     | PL. | 11       | GOODLAND      | Di. | 11       | 1      | R302   | Depp, Johnn     | LOGESC  | \$50.00 | 0-777785-A  |
| 55063 118FT                                                                                                    | THE    |    | N   | THE     |              |     | 1000     |               |     | 11       |        |        |                 | LOCESC. | 0.08    | 5-777786-A  |
| 59078 11071                                                                                                    | THS    |    | N   | S.MNY   | NASHVILLE    | TN  | TT       | LOUGSVILLE    | KY. | 11       |        |        | 12              | LOGESC  | 1000.00 | 0-777790-A  |
| 55081 118FT                                                                                                    | THE    |    | N   | YANGE V | FLINT        | DL: | 12       | FREMONT       | Di. | 11       |        |        | 12              | 100ESC  | 2000.00 | 8-777791-A  |
| 55089 IMPT                                                                                                    | TME    |    |     | S.MM    | BREA         | CA. | 01/22/14 | PREMONT       | Di. | 11       |        |        |                 | 10GESC  | 2000.00 | 0-777794-A  |
| 55090 118FT                                                                                                    | THE    |    |     | SINN    | AURORA       | 1   | 03/21/14 | FREMONT       | Di  | 11       |        |        | 10              | 10GESC  | 2000.00 | 0-777794 A  |
| 53091 110TO                                                                                                    | THE    |    |     | SAN     | DOWLESTOWN   | PA: | 03/24/14 | PREMONT       | m   | 11       |        |        | 8               | LOGESC  | 2000.00 | 0-777794-A  |
| 59092 11BFT                                                                                                    | THS    |    |     | SUNNY   | FLINT        | TX. | 11       | FREMONT       | Di. | 11       |        | 254L.  |                 | 10GESC  | 3000.00 | 0-777792-A  |
| 55094 11mm                                                                                                    | THE    |    |     | SINNY   | FLINT        | TX. | 11       | PREMONT       | IN. | 11       | 149.   | 2841   | Wedekind, Lee   | 100000  | 2000.00 | 0-777797-A  |
| 55095 118FT                                                                                                    | THE    |    | NA. | S.HW    | ANNA         | L   | 11       | DALLAS        | TX: | 11       | 1      | RJD2.  | Depp, Johnny    |         | 0.00    | 0-777795-A  |
| 55096 SHER3                                                                                                    | 4 601  |    |     |         | HOMEWOOD     | L   | 05/07/14 | RENO          | NC  | 05/08/14 | 1      | 284L   | Ovper, Johnny   |         | 700.00  | Q-777796-A  |
| 155058 KRAFD                                                                                                    | + EDI  |    |     |         | AURORA       | L   | 06/13/14 | 1.00          |     | 11       | 1      | R.102  | Depp. Johnny    |         | 0.00    | 0-777800-A  |
| 155301 118FT                                                                                                    | 195    |    | 11  | S.NNY   | FLINT        | TX. | 11       | AZUSA         | CA  | 11       | 1      | R.832  | Dipp, Johnny    |         | 3025.00 | 0-77778-A   |
| STREET, STREET, STREET | TMS    |    |     | 9.000   | RINT         | TK. | 11       | AZUGA         | CA  | 11       | 1      | 8302   | Depp. Johnny    |         | 1025-00 | 0-777799-4  |

Mark-Spce

Click on each load that you want to create an invoice for and hit your space bar or click

to highlight (mark) the load for invoicing. After you have marked all the loads you want to bill, click the print button to see a print preview of what you have marked.

| 355062  | 11BFTX                                                                                                    | EDI |   |   |   | TMS   | FT MYERS   | FL  | 11       | GOODLAND   | IN | 11       | 1   | RJD2 | Depp, Johnn   |
|---------|----------------------------------------------------------------------------------------------------|-----|---|---|---|-------|------------|-----|----------|------------|----|----------|-----|------|---------------|
| 355063  | 11BFTX                                                                                                    | TMS |   | Ν | Ν | TMS   |            |     |          |            |    | 11       |     |      | ,             |
| 355078  | 11BFTX                                                                                                    | TMS |   | Ν | Ν | SUNNY | NASHVILLE  | TN  | 11       | LOUISVILLE | KY | 11       |     |      | ,             |
| 355081  | 11BFTX                                                                                                    | TMS |   | Ν | Ν | SUNNY | FLINT      | TX  | 11       | FREMONT    | IN | 11       |     |      | ,             |
| 355089  | 11BFTX                                                                                                    | TMS |   |   |   | SUNNY | BREA       | CA  | 03/22/14 | FREMONT    | IN | 11       |     |      | ,             |
| 355090  | 11BFTX                                                                                                    | TMS |   |   |   | SUNNY | AURORA     | IL. | 03/21/14 | FREMONT    | IN | 11       |     |      | ,             |
| 355091  | 11BFTX                                                                                                    | TMS |   |   |   | SUNNY | DOYLESTOWN | PA  | 03/24/14 | FREMONT    | IN | 11       |     |      | ,             |
| 355092  | 11BFTX                                                                                                    | TMS |   |   |   | SUNNY | FLINT      | TX  | 11       | FREMONT    | IN | 11       |     | 2841 | ,             |
| 355094  | 11BFTX                                                                                                    | TMS |   |   |   | SUNNY | FLINT      | TX  | 11       | FREMONT    | IN | 11       | 149 | 2841 | Wedekind, Lee |
| 355095  | 11BFTX                                                                                                    | TMS |   | Ν | Ν | SUNNY | ANNA       | IL  | 11       | DALLAS     | TX | 11       | 1   | RJD2 | Depp, Johnny  |
| 355096  | SHER34                                                                                                    | EDI | * |   |   |       | HOMEWOOD   | IL. | 05/07/14 | RENO       | NV | 05/08/14 | 1   | 2841 | Depp, Johnny  |
| 355098  | KRAF04                                                                                                    | EDI | * |   |   |       | AURORA     | IL  | 06/13/14 |            |    | 11       | 1   | RJD2 | Depp, Johnny  |
| 355101  | 11BFTX                                                                                                    | TMS |   | Ν | Ν | SUNNY | FLINT      | TX  | 11       | AZUSA      | CA | 11       | 1   | RJD2 | Depp, Johnny  |
| 355102  | 11BFTX                                                                                                    | TMS |   |   |   | SUNNY | FLINT      | TX  | 11       | AZUSA      | CA |          | 1   | RJD2 | Depp, Johnny  |
|         |                                                                                                    |     |   |   |   |       |            |     |          |            |    |          |     |      |               |
| Edit-F2 | Edit+F2 Index Delete XDock Reference Note Agent Pay Batch Mrk Print Post   Mark-Spce Search Un-Mark Inv Type PO Search CHarges K-Claims 214 Tran |     |   |   |   |       |            |     |          |            |    |          |     |      |               |

## Say Yes to Ready to Generate

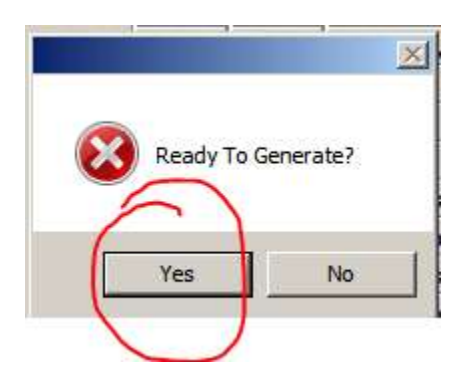

If you have previously marked loads for invoicing, but have not posted them yet, you will get the following prompt. Say Yes to continue.

|                                                                      | x |
|----------------------------------------------------------------------|---|
| The Current Invoices Have Not Been Posted. Generate New<br>Invoices? |   |
| Yes No Cancel                                                        |   |
|                                                                      |   |

You will see your beginning and ending invoice number and a total of how many invoices you are about to print. Click OK to continue.

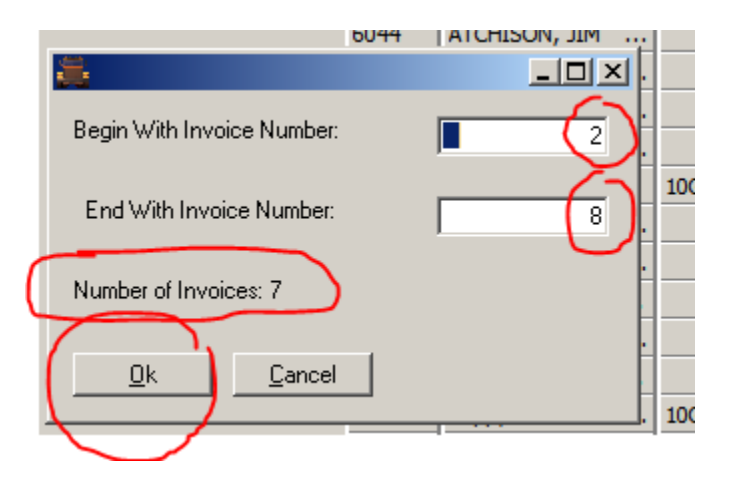

You will be asked if you want to print an audit trail. We recommend saying Yes to this. This customizable report will show you the loads you are getting ready to invoice and the dollar amounts. It is good to review this before continuing, so you don't waste paper on invoices, should there be a problem. This allows you a chance to make corrections to the load before actually posting it.

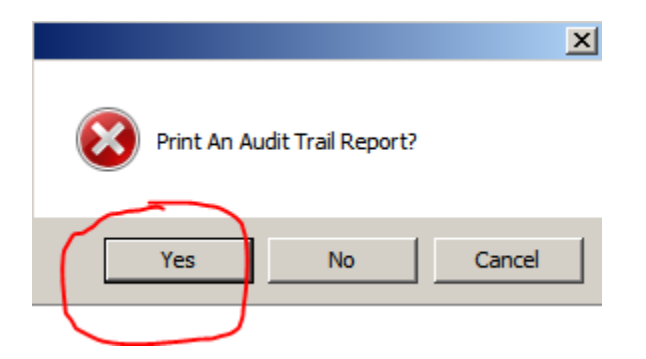

This report is customizable and can print anything you see in your actual load screen. Tell your support tech what you would like to see on this report. Below is a sample.

| 🔠 Pr   | 🗃 Print Preview  |                              |                  |            |                 |               |             |                      |                        |                 |           |  |  |
|--------|------------------|------------------------------|------------------|------------|-----------------|---------------|-------------|----------------------|------------------------|-----------------|-----------|--|--|
| +      | -                | << < >                       | >> P <u>r</u> ir | nt EMail   | Save As         | E <u>x</u> it |             |                      |                        |                 |           |  |  |
| Page N | io. 1            |                              |                  |            | ·               |               |             | Dispat               | ch Invoic              | ing Audit Trail |           |  |  |
| 08/14/ | 14 09:4          | .0                           |                  |            |                 |               |             | 1                    | Silling Au             | dit Report      |           |  |  |
| Load   | Billed           | BillName                     | Ship Name        | Ship City  | St Consignee Dr | op City       | ST Trek 1   | Trlr H⊇ul            | Chg PickC              | DropC Add Chg   | TotalChga |  |  |
| 355078 | 11BFTX<br>11BFTX | Acme General<br>Acme General | SUNBELT RENT     | NASHVILLE  | TN A & A MEC LO | UISVILLE      | KY<br>IN    | 200                  | 1.00 0.00<br>1.00 0.00 | 0.00 500.00     | 1500.00   |  |  |
| 355089 | 11BFTX           | Acme General                 | 20TH CENTURY     | BREA       | CA 5H RIGGIN FR | EMONT         | IN          | 200                  | 0                      | 0.00 2000.00    | 4000.00   |  |  |
| 355090 | 11BFTX           | Acme General                 | 3M CORPORATI     | AURORA     | IL 5H RIGGIN FR | EMONT         | IN          | 200                  | 0                      | 0.00 2000.00    | 4000.00   |  |  |
| 355091 | 11BFTX           | Acme General                 | 3 C DRILLING     | DOYLESTOWN | PA 5H RIGGIN FR | EMONT         | IN          | 200                  |                        | 0.00 1750.00    | 3750.00   |  |  |
| 355092 | 11BFTX           | Acme General                 | eilBY 17         | FLINT      | TX 5H RIGGIN FR | EMONT         | IN 2        | 2841 200             | 0                      | 0.00 500.00     | 2500.00   |  |  |
| 355096 | SHER34           | Sherwin Willi                | ACCURATE DIS     | HOMEWOOD   | IL S-W SIERR RE | NO            | !<br>NV 1 2 | 53<br>2841 70(<br>53 | .00 0.00               | 0.00 800.00     | 1500.00   |  |  |
| *** To | tal ***          |                              |                  |            |                 |               |             | 1170                 | 1.00 0.00              | 0.00 9550.00    | 21250.00  |  |  |

After you review and/or print your audit trail report and click Exit to exit the preview, you may be prompted for an invoice posting date. This is a configuration switch. If you turn it off, your posting will use today's date. If you leave it on, you will get the following prompt. It also defaults to today's date, but you can type over it and use the posting date you chose.

| ÷.            | _ 🗆 🗵          |
|---------------|----------------|
| Invoice Date: | 8/14/14        |
|               |                |
| <u>k</u>      | <u>C</u> ancel |
|               |                |

Next you will get a print preview of your invoices. These forms are also customizable as both plain paper invoices or the fields can be moved around to fit in a preprinted form's boxes.

| Print Pre | view                                                                                 |
|-----------|--------------------------------------------------------------------------------------|
| -         | << > >> Print EMail Save As Egit                                                     |
|           |                                                                                      |
|           |                                                                                      |
|           |                                                                                      |
|           | INVOICE / STATEMENT                                                                  |
|           | Remit To:                                                                            |
|           | PO Box WIII                                                                          |
|           | Chicago, IL 60675-5321 Inv#: 8                                                       |
|           | Phone: Phone:                                                                        |
|           |                                                                                      |
|           | Terraine Dates, 08/14/14                                                             |
|           | INVOICE DALE: 06/14/14                                                               |
|           | Shinner                                                                              |
|           | Sherwin Williams - Kennedy ACCURATE DISPERSIONS                                      |
|           | Addr1 1111 MAPLE AVENUE                                                              |
|           | addr2 HOMEWOOD, IL 60430                                                             |
|           | ANNA, IL                                                                             |
|           |                                                                                      |
|           | BPO: TL746574 SPO: Shp#: TL746574 CPO:                                               |
|           | Truck: 1 Trailer: 284153 Driver: Depp, Johnny                                        |
|           | ***************************************                                              |
|           | LOAD GALLONS RATE MILES ACTWI FREIGHT PICKCHG DROPCHG ADD'L AMOUNT                   |
|           |                                                                                      |
|           | ***************************************                                              |
|           | 355096 0 700.00 0 40000 700.00 0.00 0.00 800.00 1500.00                              |
|           | Pickup Date: 05/07/14 Time: 18:00 ASN:                                               |
|           | Commodity: FAK                                                                       |
|           | PICK # 1 RECORATE DISPERSIONS HOMEWOOD, 12 NO PK Chy<br>Dischup Data: 05/07/14 18:00 |
|           | GALLONS: 0 Neight: 40000                                                             |
|           | Pick-up NOT BEFORE 05/07/14 AT 08:00                                                 |
|           | Pick-Up NO LATER than 05/07/14 AT 18:00                                              |
|           | Drop # 1 S-W SIERRA/NEVADA RENO, NV No Dp Chg                                        |
|           | Delivery Date: 05/08/14 23:59                                                        |
|           | GALLONS: 0 Weight: 0                                                                 |
|           | Delivery NOT BEFORE 05/08/14 AT 00:01                                                |
|           | Delivery NO LATER than 05/08/14 AT 23:59                                             |
|           | EXPLANATION OR COMMENT                                                               |
|           | DETENTION (PAY TO TRUCK)                                                             |
|           | \$ 300.00                                                                            |
|           |                                                                                      |
|           | s 500-00                                                                             |

After you have printed and exited out of the print invoice preview screen, you are returned to the invoice browser screen. Click the post button to post the invoices.

| 355078                                                                                                    | 11BFTX  | TMS |   | Ν | N | SUNNY | NASHVILLE  | ΤN  | 11       | LOUISVILLE | KY | 11       |     |       | ,             |
|----------------------------------------------------------------------------------------------------|---------|-----|---|---|---|-------|------------|-----|----------|------------|----|----------|-----|-------|---------------|
| 355081                                                                                                    | 11BFTX  | TMS |   | Ν | Ν | SUNNY | FLINT      | TΧ  | 11       | FREMONT    | IN | 11       |     |       | ,             |
| 355089                                                                                                    | 11BFTX  | TMS |   |   |   | SUNNY | BREA       | CA  | 03/22/14 | FREMONT    | IN | 11       |     |       | ,             |
| 355090                                                                                                    | 11BFTX  | TMS |   |   |   | SUNNY | AURORA     | IL. | 03/21/14 | FREMONT    | IN | 11       |     |       | ,             |
| 355091                                                                                                    | 11BFTX  | TMS |   |   |   | SUNNY | DOYLESTOWN | PA  | 03/24/14 | FREMONT    | IN | 11       |     |       | ,             |
| 355092                                                                                                    | 11BFTX  | TMS |   |   |   | SUNNY | FLINT      | TX  | 11       | FREMONT    | IN | 11       |     | 2841  | ,             |
| 355094                                                                                                    | 11BFTX  | TMS |   |   |   | SUNNY | FLINT      | ТХ  | 11       | FREMONT    | IN | 11       | 149 | 2841  | Wedekind, Lee |
| 355095                                                                                                    | 11BFTX  | TMS |   | N | Ν | SUNNY | ANNA       | IL  | 11       | DALLAS     | ТΧ | 11       | 1   | RJD2  | Depp, Johnny  |
| 355096                                                                                                    | SHER 34 | EDI | * |   |   |       | HOMEWOOD   | IL. | 05/07/14 | RENO       | NV | 05/08/14 | 1   | 2841  | Depp, Johnny  |
| 355098                                                                                                    | KRAF04  | EDI | * |   |   |       | AURORA     | IL  | 06/13/14 |            |    | 11       | 1   | RJD2  | Depp, Johnny  |
| 355101                                                                                                    | 11BFTX  | TMS |   | Ν | Ν | SUNNY | FLINT      | ТΧ  | 11       | AZUSA      | CA | 11       | 1   | RJD2  | Depp, Johnny  |
| 355102                                                                                                    | 11BFTX  | TMS |   |   |   | SUNNY | FLINT      | ТΧ  | 11       | AZUSA      | CA | 11       | 1   | R.1D2 | Depp, Johnny  |
| •                                                                                                    |         |     |   |   |   |       |            |     |          |            |    |          |     |       |               |
| Edit-F2     Index     Delete     XDock     Reference     Note     Agent Pay     Batch Mrk     Print     Pgst       Mark-Spce     Search     Un-Mark     Inv Type     PO Search     CHarges     K-Claims     214 Tran     Pgst |         |     |   |   |   |       |            |     |          |            |    |          |     |       |               |
|                                                                                                    |         |     |   |   |   |       |            |     |          |            |    |          |     |       |               |

The program confirms that this is what you want to do. Click Yes.

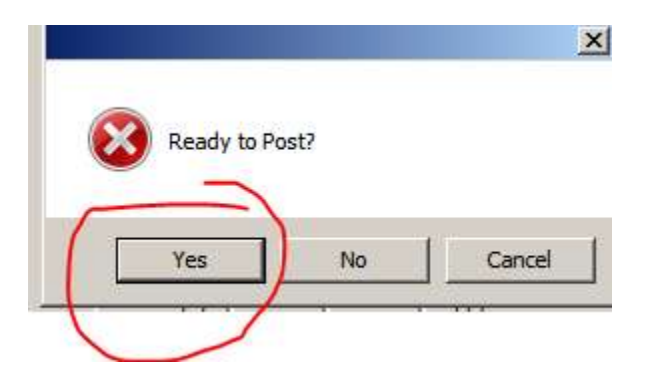

Depending on your settings, you may be asked for a post date. This is a configuration switch that can be turned off or on. It allows you to give the invoices a different posting date than the invoice date.

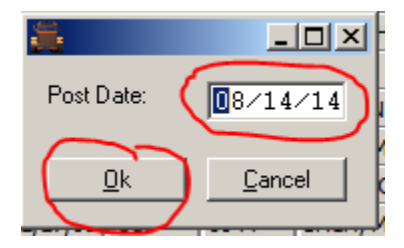

You have completed the billing process. You are now ready to Blackbox your postings over to your accounting package.

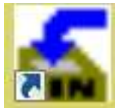

Close out of your billing screen and Dispatch and open your Blackbox program

First, you need to print/display the **Unposted Transactions** report. This is under the Blackbox Report menu

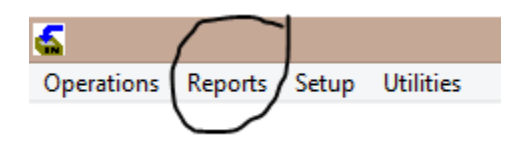

This report shows you what is in Blackbox, waiting to be transferred to your accounting package.

Run this report for each of the company(s) that that have postings to send over and review. This is a good way to catch problems before you import postings into your accounting package.

Go to the Operations menu option

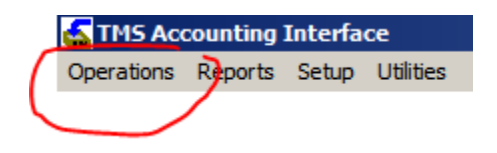

And click on Manual Transfer

Choose your AR transfer and then it Enter. That is all there is to it. It will have created an AR invoice file and a CS customer file that can be imported into your accounting package.

| PR | CIMA PR TRIPLE D   |                | CUSTOM | 01 | 01 | z: \tms \cyma_exp \ |  |  |
|----|--------------------|----------------|--------|----|----|---------------------|--|--|
| AR | Quickbooks AR Tran | sfer           | QBOOKS | 01 | 01 | \tms\qbdata\        |  |  |
|    |                    |                |        |    |    |                     |  |  |
| -  |                    |                |        |    |    |                     |  |  |
|    | Enter              | <u>C</u> ancel |        |    |    |                     |  |  |
|    |                    |                |        |    |    |                     |  |  |